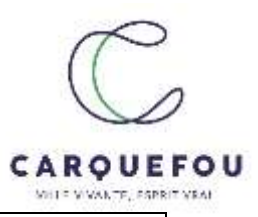

## Tutoriel Adhésion au Service Jeunesse – Espace citoyens

L'adhésion au service jeunesse s'effectue en ligne sur l'espace citoyens de Carquefou. Vous trouverez dans ce tutoriel les étapes à réaliser pour permettre à votre (vos) enfant(s) de fréquenter les structures Jeunesse.

Munissez-vous au préalable des documents suivants :

- Une copie du carnet de vaccination
- Une attestation de responsabilité civile en cours de validité
- Le PAI (Projet d'accueil Individualisé) de votre enfant, si concerné.
- 1- Allez sur le site carquefou.fr et sélectionner « Démarches en ligne » sur la page d'accueil.

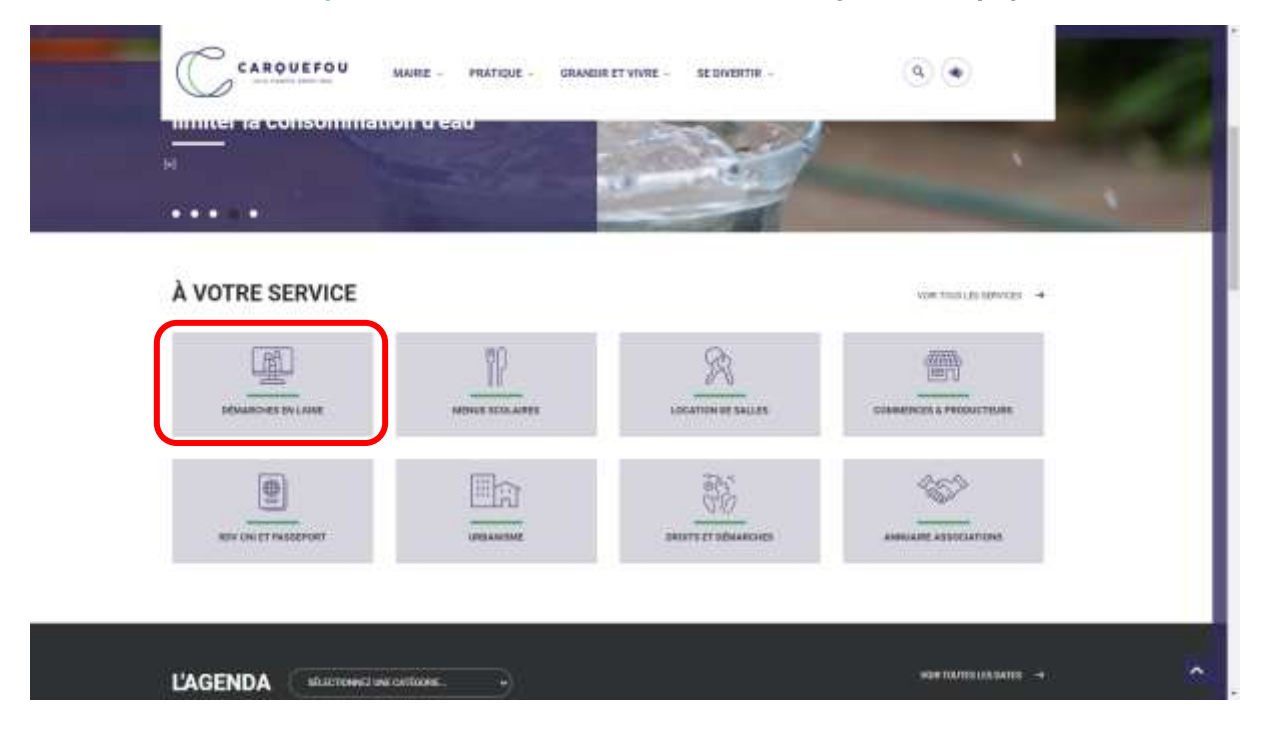

2- Si vous n'avez pas de compte, Créez votre espace famille en cliquant sur « Créer mon espace » ; sinon allez à l'étape 3

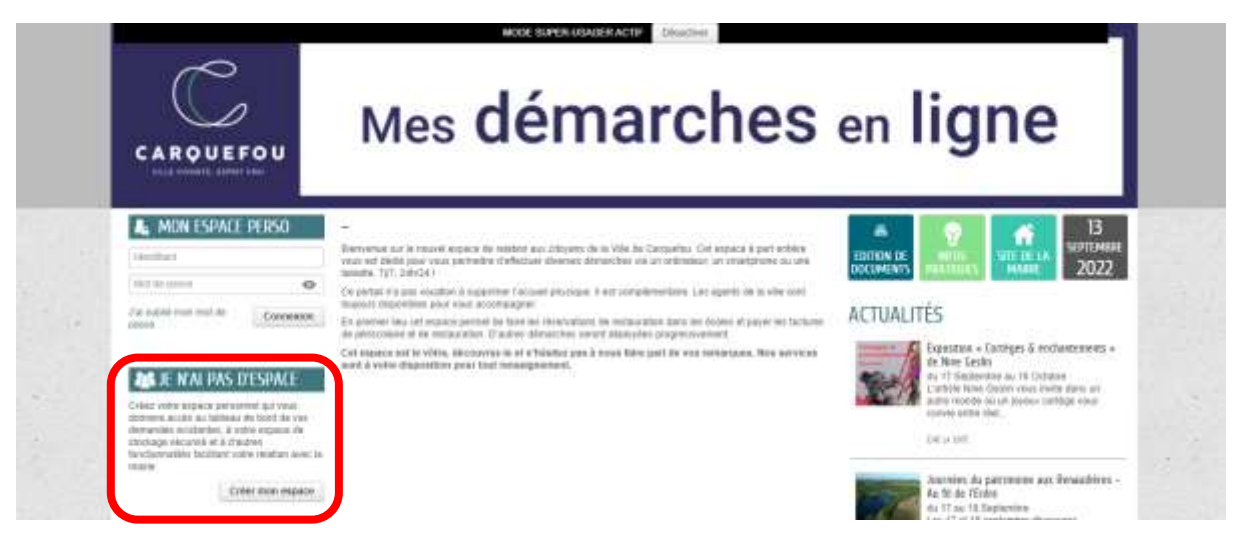

Remplissez tous les champs avec les informations demandées. Vous recevrez un mail de confirmation avec un lien d'activation.

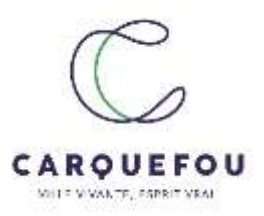

3- Entrez vos identifiants

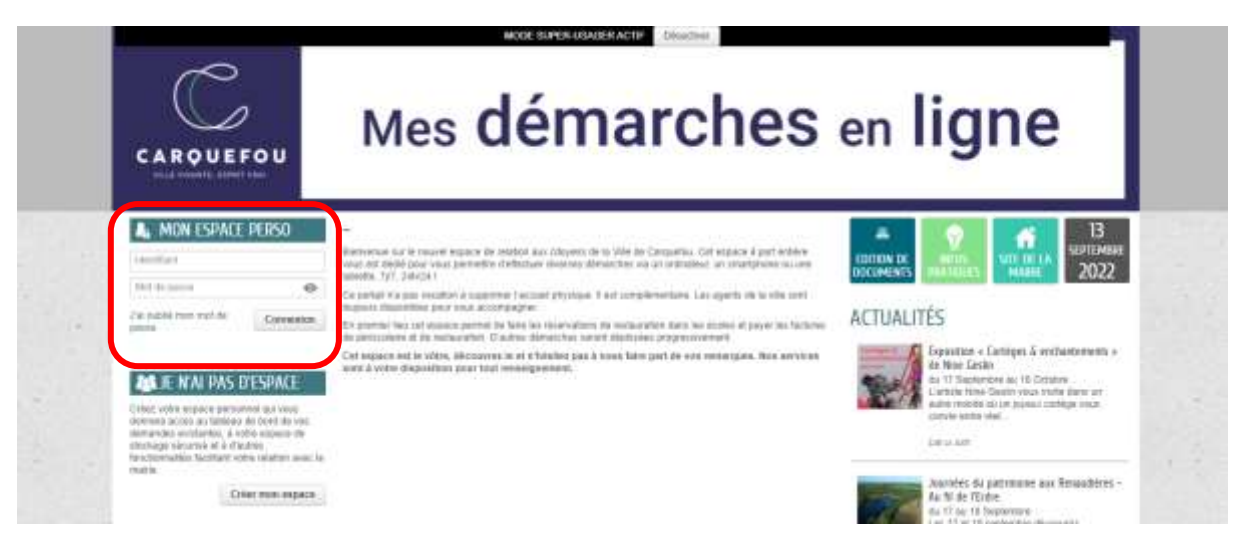

4- (Si votre enfant est déjà déclaré sur l'Espace citoyens, vous pouvez ignorer cette étape et passer directement à l'étape 9). Pour ajouter un membre au foyer, cliquez sur « Entourage »

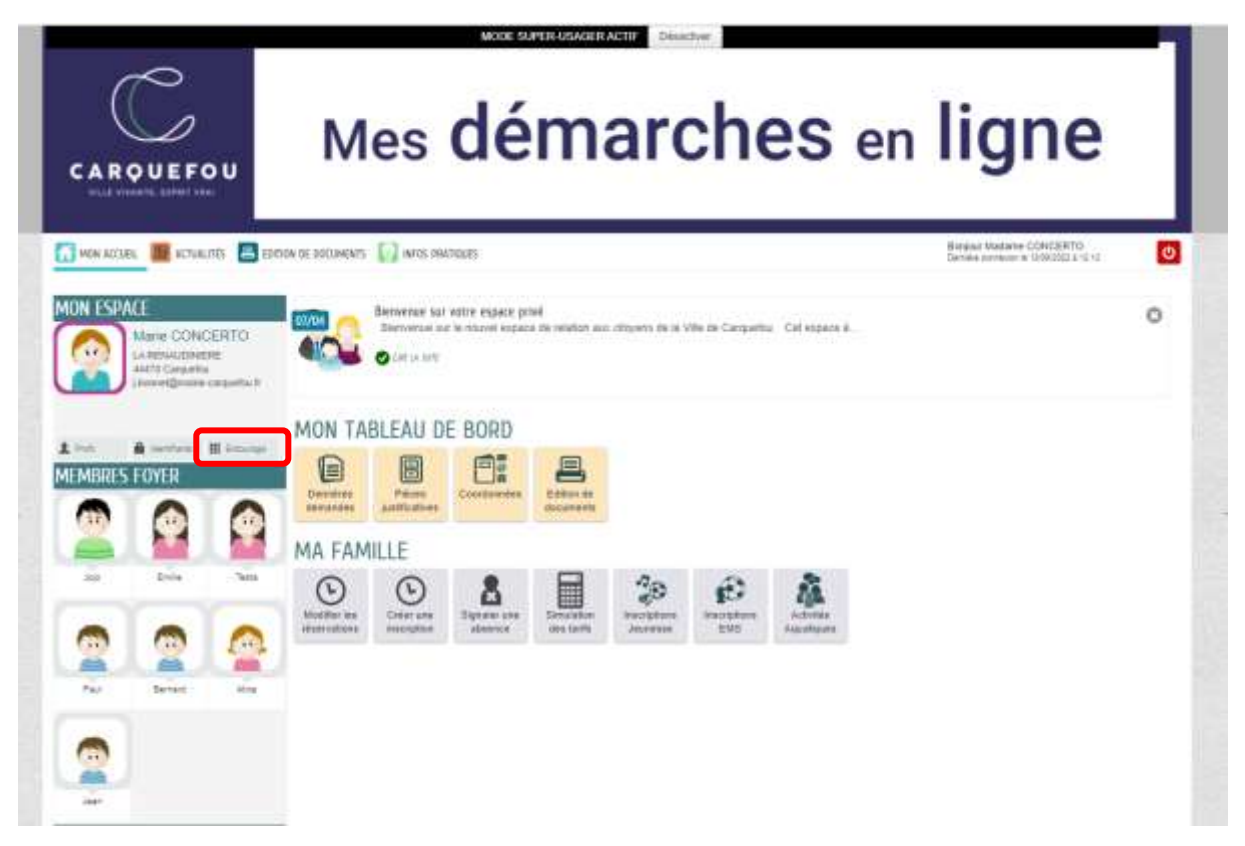

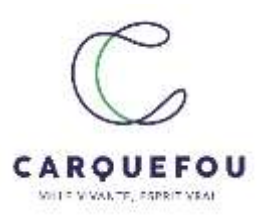

5- En bas de la page, cliquez sur « Ajouter à mon entourage enfance »

| des différents services de cette yes.<br>Vites pouses vérifier ou order de mouveaux<br>verifiere. | MARE CONCERTO<br>Transve du contento                                   |      |
|---------------------------------------------------------------------------------------------------|------------------------------------------------------------------------|------|
| here non expanse.<br>Je me factite to ville!                                                      |                                                                        | - 09 |
| 000                                                                                               | JOJO CONCERTO<br>Membre<br>Membre                                      |      |
|                                                                                                   |                                                                        |      |
|                                                                                                   | Morrow Morrow                                                          |      |
|                                                                                                   |                                                                        |      |
|                                                                                                   | HÉOS ARRECT ZATIATA CONCERTO ZOE TANTEMORIN<br>Contact Contact Contact |      |
|                                                                                                   | 8                                                                      | 14   |
|                                                                                                   | AUCUITER À NON<br>ENTOURAGE ENFANCE                                    |      |

6- Sélectionnez « ajouter un membre », remplissez toutes les informations qui vont sont demandées et cliquez sur « ALLER A L'ETAPE 2 ».

|     | -              | ANNO 1   |                       |                                       | 107490 11111    |                 | MITHATEINA            | <b>1</b> |
|-----|----------------|----------|-----------------------|---------------------------------------|-----------------|-----------------|-----------------------|----------|
|     | IITULARI:      | DAI COMP | II.                   |                                       | AJOUTER & MON E | NTOURAGE        |                       | 지 않는 것   |
|     |                |          |                       | NCMITE.                               |                 |                 | 4-@                   |          |
|     | And A          |          |                       | * minn duideige                       | • 0096EH11      |                 |                       |          |
|     | CO-REPRES      | SENTANT  |                       | * Delmar                              | n.e.            |                 | 12                    |          |
|     |                |          |                       | * 2046                                | * Marroly       |                 | Ť                     |          |
|     | 8              |          |                       | · Den av naturite                     | New York Street |                 |                       |          |
| - 2 | -lander of the |          |                       | 22000                                 |                 |                 |                       | 1        |
|     | MEMBER 5       | FOYER    |                       |                                       |                 | Hactoria in the | enders bithlers 2 ker |          |
|     | 1              | 0        |                       | Auto                                  |                 |                 | 2.00                  |          |
|     | . <b>A</b>     |          |                       | -107.04 10 10                         | D# LANDAUDHERE  |                 |                       |          |
|     | 14             | (John    | Tapa                  | Apprent                               |                 |                 |                       |          |
|     | -              | -        | 0                     | Complete                              |                 |                 |                       |          |
|     |                | 1        | 1                     | * Coste por                           | W AND           |                 |                       |          |
|     | Par            | farmt    | 100                   | ± 6                                   | CARDUNTON       |                 | 1                     |          |
|     | -              | -        | 0                     | * 2%                                  | NR PRIME        |                 |                       |          |
|     |                | ¥.       | A                     | Taliphore portable                    |                 |                 |                       |          |
|     | -              | 34       | Anam on<br>transition | Carrie                                |                 |                 |                       |          |
|     | CONTACTS       |          | _                     | * Qualité de Marie CONCERTO           | Mana            |                 |                       |          |
|     | 0              | 9        |                       | * Autorité paremaie de Alice DORCERTO |                 |                 | 1                     |          |
|     | AR.            |          | din.                  |                                       |                 |                 |                       |          |

Ville de Carquefou Service jeunesse

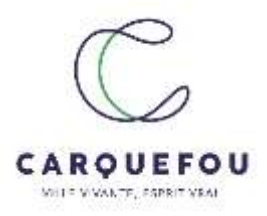

7- Vous pouvez vérifier vos informations et cliquez sur « Valider »

| 0                                                                                                    | 0                                 | 0                   |
|----------------------------------------------------------------------------------------------------|-----------------------------------|---------------------|
| Source to the Source of Source of So                                                                                                    |                                   | «RETOUR & L'ÉTAPE 1 |
| A MEMBRE(S)                                                                                                    | AJOUTER À MON ENTOURAGE : ENFANCE |                     |
| La immedia<br>La immedia<br>La im |                                   |                     |
| Pieces co                                                                                                    | PIÉCES JOINTES                    |                     |
| ANNULL IN LA DEMANDENT                                                                                                    |                                   | RETOUR & L'ETAPE    |

8- Vous recevrez un mail lorsque votre demande aura été traitée par le service pendant les horaires d'ouverture de l'Hôtel de Ville.

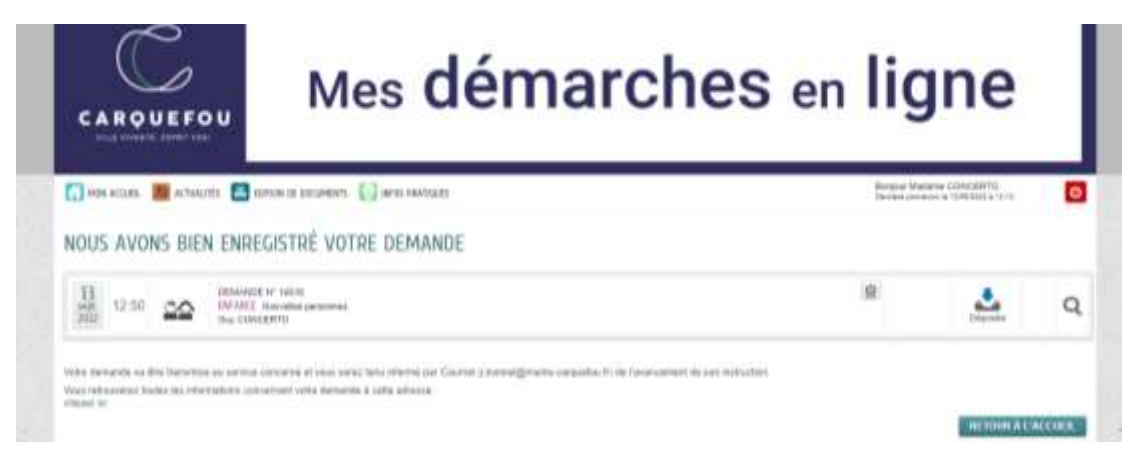

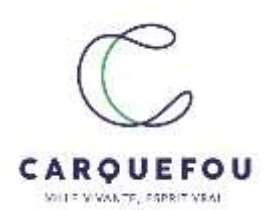

9- Sur votre espace citoyen, sélectionnez « *Inscriptions jeunesse* ». Les personnes éligibles à l'adhésion jeunesse apparaissent en dessous. Vous pouvez alors cliquer sur le prénom du jeune à inscrire.

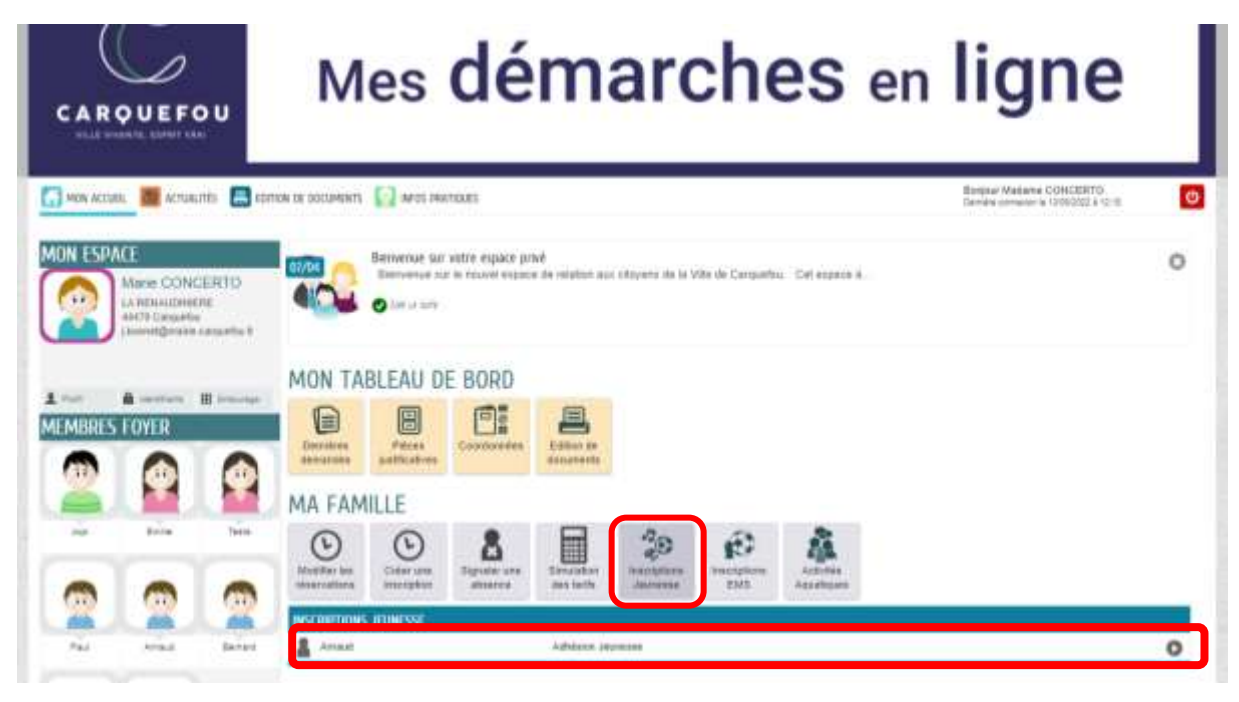

10- Après avoir pris connaissance des *Modalités d'accueil 11-18 ans*, cliquez sur « Commencer ». Remplissez tous les champs demandés en précisant en premier lieu, la structure sur laquelle votre enfant va se rendre (Club du Charbonneau pour les 11-14 ans ou la Jouandière pour les 14-17 ans). Ajoutez les pièces jointes demandées en fin de page afin de compléter l'adhésion et cliquez sur « Aller à l'étape 2 ».

| ADHÉSION JEUNESSE                                                                         |                                                        |               |   | Ounte approximative de cette<br>demarche<br>5 mm |  |
|-------------------------------------------------------------------------------------------|--------------------------------------------------------|---------------|---|--------------------------------------------------|--|
| (1)                                                                                       |                                                        |               |   | 0                                                |  |
| ANNULER CA DEMANCHE                                                                       |                                                        | INC/ DIT      |   | ALEER & L'ÉTAPE 2>                               |  |
| impost                                                                                    | Amaud                                                  | INSCR11       |   |                                                  |  |
| * Dane quel leu soutieitec-vour roome votre<br>entent ?                                   |                                                        |               | ÷ |                                                  |  |
| B yous étes atocataire CAF quel est votre<br>numéro CAF 7                                 |                                                        |               |   |                                                  |  |
|                                                                                           |                                                        | AUTORISATIONS |   |                                                  |  |
| "Droit à l'image (réseaux sociaux et site de le<br>value)                                 | C Autonuation                                          |               |   |                                                  |  |
| *Jauronae Marporalespionnels é premise toutes<br>aus masúres médicales jugées nécessaires | <ul> <li>Autorisation</li> <li>Intenticidan</li> </ul> |               |   |                                                  |  |
|                                                                                           |                                                        | SANTÉ         |   |                                                  |  |
| "Allergies (almentaine: médicamenteuses<br>46; )                                          | C Oui                                                  |               |   |                                                  |  |
| Il out, précisez les allerphires et le constuite à<br>faive                               |                                                        |               |   |                                                  |  |

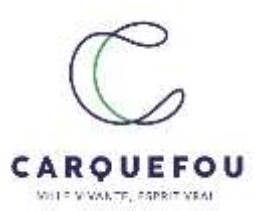

11- Vérifiez les informations saisies et validez votre adhésion. Une page vous informe alors que votre demande a bien été prise en compte. Un mail vous sera envoyé lorsque l'adhésion aura été validée.
 La facture est éditée la première semaine du mois suivant l'adhésion. Elle est consultable et payable en ligne.

| 8                              |                                                                                                    | INSCRIT                                                          |                                                                   |  |  |  |  |
|--------------------------------|----------------------------------------------------------------------------------------------------|------------------------------------------------------------------|-------------------------------------------------------------------|--|--|--|--|
| La demandeur                   | indent.                                                                                                    | Annual                                                           |                                                                   |  |  |  |  |
|                                | Dent quer les apunanez-voua inactre vore<br>antant ?                                                                                       | Club Jeunes du Chardonneas (11-14 ans) - Accuel Jeunes           |                                                                   |  |  |  |  |
| La demendo                     | Si voue êtres pilocataire CAF, quer est votre<br>numéro CAF 7                                                                              |                                                                  |                                                                   |  |  |  |  |
|                                |                                                                                                    | AUTORISATIONS                                                    |                                                                   |  |  |  |  |
|                                | Droit à l'image (réceaux occiaux et plu de la<br>xite/                                                                                     | Automation                                                       |                                                                   |  |  |  |  |
|                                | Jauloroe les professionnels à prendre foures<br>les metures médicales jugles nécessaires                                                   | Automation                                                       |                                                                   |  |  |  |  |
|                                |                                                                                                    | SANTÉ                                                            |                                                                   |  |  |  |  |
|                                | Allerges (simerwirst, médcamethuass etc.)                                                                                                  | Since State                                                      |                                                                   |  |  |  |  |
|                                | Si cui, précteu les allergènes et le consulte à<br>tans                                                                                    |                                                                  |                                                                   |  |  |  |  |
|                                | indiquez al toute information que vout jugez<br>nécessaire à l'accuer de votre entere finaleme<br>partement médicai etc.)                  |                                                                  |                                                                   |  |  |  |  |
|                                | PAL                                                                                                    | Non                                                              |                                                                   |  |  |  |  |
|                                | Si opi, joindhe le FAU el le cas échéant<br>(Instamance el les rédiciareurs con des<br>versies du jeune au sein des structures<br>jeunesse |                                                                  |                                                                   |  |  |  |  |
|                                | PIÈCES À FOURNIR                                                                                                    |                                                                  |                                                                   |  |  |  |  |
|                                | Déposet ki vitre Atlastation Responsabilité<br>Divité                                                                                      | Attestation responsabilité civile                                |                                                                   |  |  |  |  |
|                                | Déposet so la copie du cernet de veconation<br>de votre entent (entre 11 et 15 ans)                                                        | Clase du carnel de vaccination                                   |                                                                   |  |  |  |  |
| ANNULER LA DEMAR               | 17HE                                                                                                    |                                                                  | « RETOUR À L'ÉTAPE † MARINEI                                      |  |  |  |  |
|                                |                                                                                                    |                                                                  |                                                                   |  |  |  |  |
| 🚮 MON ACTUEL 📓                 | ACTUALITÉS 📕 EDITION DE DOCUMENTS [] INFOS PADI                                                                                            | gues -                                                           | Borginar Madamie CONCERTO<br>Camilies annuaux e 1950-2023 4 14-50 |  |  |  |  |
| NOUS AVONS                     | BIEN ENREGISTRÉ VOTRE DEM/                                                                                                    | NDE                                                              |                                                                   |  |  |  |  |
| 16<br>Nept. 17 13              | DEMANDE II <sup>1</sup> 10512<br>ENFANCE Anthesion Jaunesse<br>Annale                                                                      |                                                                  | Lo Q                                                              |  |  |  |  |
| Vidre demande va être b        | ratombe au service jesselse (jestesse@trailie-carquelo<br>les effortations concernant voire destande à cella adress                        | utry el vous seres tenu tatorné par Cournel () bonnet@marte-carg | reserves                                                          |  |  |  |  |
| cliquez El                     |                                                                                                    | 5                                                                | NETOUR & L'ACCUER                                                 |  |  |  |  |
| & 2021 Ville de Cerquebu i Tim | re is We re Carpadia (Wertian Raese) Constitute pitchma. Av                                                                                | Realier   Conseca                                                |                                                                   |  |  |  |  |